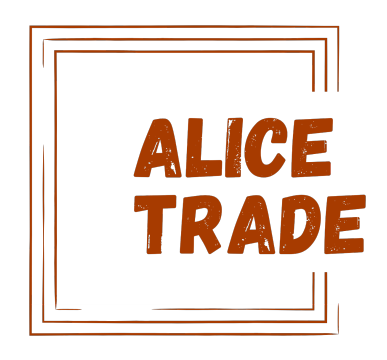

# Инструкция по настройке модуля интеграции Asterisk с CRM-системой retailCRM

# Оглавление

| 1. Настройка модуля                                                                 | . 3 |
|-------------------------------------------------------------------------------------|-----|
| 1.1. Настройка интеграции в retailCRM                                               | . 3 |
| 1.2. Настройка в личном кабинете модуля                                             | .4  |
| 1.3. Настройка внутренних телефонов сотрудников                                     | . 5 |
| 1.4. Настройки телефонии                                                            | . 6 |
| 1.5. Описание API и параметр clientId                                               | . 7 |
| 2. Настройка asterisk                                                               | . 7 |
| 2.1. Настройка АМІ                                                                  | . 7 |
| 2.2. Описание АРІ                                                                   | . 9 |
| 2.2.1. Получение имени клиента и ответственного менеджера                           | . 9 |
| 2.2.2. Создание событий звонка в CRM-системе и выгрузка информации по звонку в CRM1 | 10  |
| 2.3. Описание AGI-скрипта event.sh1                                                 | 12  |
| 3. Техподдержка                                                                     | 13  |

# 1. Настройка модуля

# 1.1. Настройка интеграции в retailCRM

Для настройки интеграции Asterisk c retailCRM зайдите в панель управления retailCRM. В разделе Администрирование / Интеграция / Ключи доступа к API нажмите кнопку «Добавить».

Необходимые изменения:

- 1. Активность checkbox должен быть установлен;
- 2. **Тип доступа** ко всем магазинам либо только определенным (если их несколько);
- 3. Разрешенные методы АРІ для модуля необходимы следующие методы:
  - a. /api/users
  - b. /api/customers
  - c. /api/integration-modules/{code}
  - d. /api/integration-modules/{code}/edit
  - e. /api/telephony/call/event
  - f. /api/telephony/calls/upload
  - g. /api/telephony/manager

|                               | Маркетплейс Ключи доступа к API Collector ActionAssistant retailCRM Chat |  |
|-------------------------------|--------------------------------------------------------------------------|--|
| вная → Интеграция →<br>ОВЫЙ К | • Ключи доступа к АРІ →<br>КЛЮЧ АРІ                                      |  |
| Ключ *                        | jKfx6BNrlHINMde3bSGuqsqtkHU3kFw3                                         |  |
| Активность                    |                                                                          |  |
| Комментарий                   | Ключ для интеграции с <u>Asterisk</u>                                    |  |
|                               |                                                                          |  |
|                               |                                                                          |  |
| Тип доступа *                 | Доступ к отдельным магазинам                                             |  |
| Магазины                      | 🛛 Демо-магазин                                                           |  |
|                               | asterisk-api-alice-trade                                                 |  |
|                               |                                                                          |  |
|                               |                                                                          |  |

Скопируйте ключ и нажмите на кнопку «Сохранить».

### 1.2. Настройка в личном кабинете модуля

Нажмите кнопку "Подключить" в описании модуля Маркетплейса или зайдите в личный кабинет сервиса по адресу: <u>https://asterisk-api.alice-trade.ru/api/account/</u>

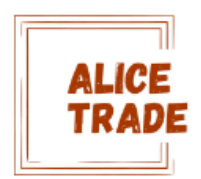

# Авторизация в сервисе asterisk-api

Адрес CRM:\*

**Адрес CRM** 

АРІ ключ сервиса:\*

АРІ ключ сервиса

Вход

- 1. В поле «Адрес CRM» укажите URL панели управления retailCRM в виде: <u>https://ваш\_магазин.retailcrm.ru/;</u>
- 2. В поле «АРІ ключ сервиса» сохраненный ключ с предыдущего шага;
- 3. Нажмите кнопку «Вход».

## 1.3. Настройка внутренних телефонов сотрудников

На первой вкладке «Ваши телефоны» личного кабинета список ваших сотрудников из retailCRM. Укажите внутренний номер нужных сотрудников в поле «Внутренний добавочный номер» и нажмите на кнопку «Сохранить».

После заполнения всех телефонов нажмите кнопку «Сохранить настройки».

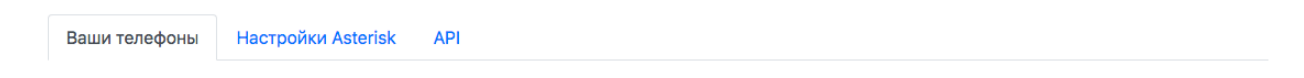

| # | Сотрудник              | Внутренний добавочный номер | Операции  |
|---|------------------------|-----------------------------|-----------|
| 2 | asterisk-retailcrm ( ) | 01                          | Сохранить |
| 3 | Инна ( )               | 02                          | Сохранить |
| 4 | Александра ( )         | 03                          | Сохранить |
| 5 | Юлий ( )               | 04                          | Сохранить |
| 6 | Зинаида (              | 05                          | Сохранить |
| 7 | Юлий ( )               | 06                          | Сохранить |
|   | Сохранить              | настройки                   |           |

# Внутренние телефоны сотрудников

P.S.: После изменения внутреннего номера менеджера, пожалуйста, нажмите на кнопку "Сохранить", и только после всех изменений данной вкладки - кнопку "Сохранить настройки". Настройки не применяться в CRM до нажатия на кнопку "Сохранить настройки".

В панели управления retailCRM модуль активируется, при переходе на него будет доступна кнопка «Перейти в личный кабинет» для быстрого перехода в личный кабинет модуля для настройки. Checkbox «Активность» модуля позволяет временно деактивировать или повторно активировать данный модуль. При деактивизации функционал телефонии в панели управления retailCRM отключается.

| Эсновные   | Телефония      |  |
|------------|----------------|--|
|            |                |  |
|            |                |  |
| Перейти в  | личный кабинет |  |
|            |                |  |
|            | 2              |  |
| Активность | 5              |  |
|            |                |  |
|            | Persona (+ 7)  |  |
| Список     | Россия [+7]    |  |

## 1.4. Настройки телефонии

| Baam ronoquilli                                                                                                    | Hастройки Asterisk                                                  | API                                                                             |                                                                                                    |  |  |  |
|----------------------------------------------------------------------------------------------------|---------------------------------------------------------------------|---------------------------------------------------------------------------------|----------------------------------------------------------------------------------------------------|--|--|--|
| Настройки телефонии                                                                                                    |                                                                     |                                                                                 |                                                                                                    |  |  |  |
| Префикс CallerID(nam                                                                                                    | ne):                                                                |                                                                                 |                                                                                                    |  |  |  |
| Префикс CallerID(na                                                                                                    | ame)                                                                |                                                                                 |                                                                                                    |  |  |  |
| Укажите префикс, которы                                                                                                    | ий будет показываться до им                                         | иени CallerID(name) - [Prefix]: [Calle                                          | rlD(name)]                                                                                                    |  |  |  |
| Контекст и приоритет                                                                                                    | т исходящих звонков:*                                               |                                                                                 | CallerID(name) звонка менеджеру:                                                                                                    |  |  |  |
| default,1                                                                                                    |                                                                     |                                                                                 | CRM                                                                                                    |  |  |  |
| default,1                                                                                                    |                                                                     |                                                                                 | CRM                                                                                                    |  |  |  |
| default,1<br>Укажите наименование ко                                                                                             | онтекста и приоритета чере                                          | а запятую: context[,priority]                                                   | CRM<br>Введите CallerID(name) для звонка менеджеру от Asterisk                                                                                                    |  |  |  |
| default,1<br>Укажите наименование ко                                                                                             | онтекста и приоритета чере                                          | на запятую: context[,priority]                                                  | СRM<br>Введите CallerID(name) для звонка менеджеру от Asterisk<br>IOCTУПА К AMI                                                                                                    |  |  |  |
| default,1<br>Укажите наименование ко<br>Имя / адрес AMI серв                                                                     | онтекста и приоритета чере<br>зера:*                                | ва запятую: context[,priority]                                                  | СRM<br>Введите CallerID(name) для звонка менеджеру от Asterisk<br>IOCTУПА К AMI                                                                                                    |  |  |  |
| default,1<br>Укажите наименование ко<br>Имя / адрес AMI серв<br>127.0.0.1                                                        | онтекста и приоритета чере<br>зера:*                                | на запятую: context[,priority]                                                  | СRM<br>Введите CallerID(name) для звонка менеджеру от Asterisk<br><b>QOCTУПА К АМІ</b><br>Порт АМІ:*<br>8088                                                                        |  |  |  |
| default,1<br>Укажите наименование ко<br>Имя / адрес AMI серв<br>127.0.0.1<br>Укажите имя или ip-адрес                            | онтекста и приоритета чере<br>зера:*<br>с сервера где находится ast | ез запятую: context[,priority]<br>Настройки д<br>erisk-сервер с настроенным AMI | СRM<br>Введите CallerID(name) для звонка менеджеру от Asterisk<br>ACCTУПА К AMI<br>Порт AMI:•<br>8088<br>Введите порт AMI                                                           |  |  |  |
| default,1<br>Укажите наименование ко<br>Имя / адрес AMI серв<br>127.0.0.1<br>Укажите имя или ір-адрес<br>Логин AMI:*             | онтекста и приоритета чере<br>зера:*<br>с сервера где находится ast | ез запятую: context[,priority]<br>Настройки д<br>erisk-сервер с настроенным AMI | СRM<br>Введите CallerID(name) для звонка менеджеру от Asterisk<br><b>IOCTYПА К AMI</b><br>Порт AMI:*<br>8088<br>Введите порт AMI<br>Пароль AMI:*                                    |  |  |  |
| default,1<br>Укажите наименование ко<br>Имя / адрес АМІ серв<br>127.0.0.1<br>Укажите имя или ір-адрес<br>Логин АМІ:*<br>asterisk | онтекста и приоритета чере<br>зера:•<br>с сервера где находится ast | е запятую: context[,priority]<br>Настройки д                                    | СRM<br>Введите CallerID(name) для звонка менеджеру от Asterisk<br><b>QOCTУПА К АМІ</b><br>Порт АМІ:•<br>8088<br>Введите порт АМІ<br>Пароль АМІ:•<br>Укажите пароль пользователя АМІ |  |  |  |

В данном разделе доступны следующие настройки:

- 1. **Префикс CallerID(name)** по умолчанию «пустое значение», при заполнении данная строка будет показана перед именем входящего звонка. При пустом значении префикс не показывается;
- 2. Контекст и приоритет исходящих звонков по умолчанию «default,1». При звонке из интерфейса retailCRM звонок будет переведен в данный контекст с данным приоритетом;
- CallerID(name) звонка менеджеру по умолчанию «CRM», при звонке клиенту из интерфейса retailCRM данный звонок будет идентифицироваться этим именем для менеджера;
- 4. **Имя / адрес АМІ сервера** для инициализации звонка клиенту на asterisk должен быть настроен AMI (Asterisk Management Interface). В данном поле должен быть указан внешний адрес вашего сервера asterisk;
- 5. Порт AMI по умолчанию «8088», в данном поле указывается TCP порт на котором слушает http-служба с AMI сервисом;
- 6. Логин АМІ по умолчанию «asterisk», в данном поле указывается имя пользователя настроенного в АМІ;
- 7. Пароль АМІ в данном поле указывается пароль для пользователя АМІ.

При сохранении настроек будет проверен доступ к АМІ серверу и произведена проверка авторизации. В случае отсутствия доступа к АМІ будет выведена ошибка: «Нет доступа до АМІ: проверьте адрес, порт, логин или пароль» и изменения не будут сохранены.

Вопросы по настройке AMI на вашем сервере Asterisk будут рассмотрены подробнее в разделе «Настройка AMI».

#### 1.5. Описание API и параметр clientId

| Ваши телефоны             | Настройки Asterisk         | API              |                               |                        |               |
|---------------------------|----------------------------|------------------|-------------------------------|------------------------|---------------|
|                           |                            | П                | араметры API                  |                        |               |
| Параметр clientId:        |                            |                  |                               |                        |               |
| 5494143d6ad0b099          | 976b                       |                  |                               |                        |               |
| Этот параметр используе   | тся во всех запросах к АРІ |                  |                               |                        |               |
|                           | Описание                   | API и нас        | стройка АМІ и А(              | Э интерфейс            | СОВ           |
| API: /api/manage          | er :: получение имени г    | ютенциального к  | лиента и ответственного мене  | ржера по входящему ном | меру телефона |
| API: /api/event ::        | создание событий зво       | нка в CRM-систе  | ме и загрузка информации по : | звонку в CRM           |               |
| AGI: event.sh :: A        | AGI-скрипт логировани      | я события и загр | узки файла записи на сервис   |                        |               |
| <b>АМІ: call</b> :: настр | ойка АМІ-интерфейса,       | для выполнение   | звонков из CRM                |                        |               |

В разделе API можно узнать основной параметр - clientId который используется для авторизации во всех API-запросах, а так же описание методов API и настройка сервисов AMI и AGI.

# 2. Настройка asterisk

### 2.1. Настройка АМІ

1. Для начала откроем конфигурационный файл /etc/asterisk/manager.conf и внесем следующие изменения:

```
[general]
enabled = yes
port = 5038
bindaddr = 0.0.0.0
webenabled = yes
httptimeout = 60
[asterisk]
secret = указываем СЛОЖНЫЙ ПарОЛЬ
deny = 0.0.0.0/0.0.0
permit = 84.47.136.122/255.255.255 ; разрешаем запросы только с
адреса сервиса
read = cdr,reporting,originate
write = reporting,originate
```

2. Теперь нам нужно опубликовать ajam интерфейс на стандартном порту 8088 используя http. Для этого редактируем файл /etc/asterisk/http.conf (a если его нет то создаем)

```
[general]
enabled=yes
enablestatic=yes
bindaddr=0.0.0.0
bindport=8088
prefix=asterisk
```

- 3. Далее, в консоли Asterisk мы должны выполнить команду: core restart now;
- 4. Затем для проверки HTTP статуса, так же в консоли Asterisk выполним: http show status и если все сделано правильно должны увидеть примерно следующее:

```
CLI> http show status
HTTP Server Status:
Prefix: /asterisk
Server: Asterisk/16.1.1
Server Enabled and Bound to 0.0.0.0:8088
Enabled URI's:
/asterisk/httpstatus => Asterisk HTTP General Status
/asterisk/phoneprov/... => Asterisk HTTP Phone Provisioning Tool
/asterisk/amanager => HTML Manager Event Interface w/Digest
authentication
/asterisk/arawman => Raw HTTP Manager Event Interface w/Digest
authentication /asterisk/manager => HTML Manager Event Interface
/asterisk/rawman => Raw HTTP Manager Event Interface
/asterisk/static/... => Asterisk HTTP Static Delivery
/asterisk/amxml => XML Manager Event Interface w/Digest
authentication
/asterisk/mxml => XML Manager Event Interface
/asterisk/ari/... => Asterisk RESTful API
/asterisk/ws => Asterisk HTTP WebSocket
Enabled Redirects:
  None.
```

- Проверяем наличие доступа к порту ajam интерфейса (tcp, 8088) в файерволе для адреса сервиса 84.47.136.122;
- Указываем внешний адрес хоста на котором доступен порт ajam интерфейса (tcp, 8088) во вкладке "Настройки Asterisk" и проверяем наличие доступа Сохранением настроек. Если доступа нет, то при сохранении появиться сообщение "Нет доступа до AMI: проверьте адрес, порт, логин или пароль."

#### 2.2. Описание АРІ

#### 2.2.1. Получение имени клиента и ответственного менеджера

#### Формат запроса:

https://asterisk-api.alice-trade.ru/api/manager?clientId=<api-токен>&phone=<номертелефона>&type=<тип-результата>

Данный вызов необходимо выполнять в контексте входящего звонка до вызова голосового меню. После получения результата запроса в формате json или text результаты присваиваются переменной CALLERID(name) и производиться переадресация на ответственного менеджера, если он определился.

Параметры:

clientId (string, обязательный параметр): API-токен, его можно получить на вкладке API личного кабинета;

**type (string, обязательный параметр):** в каком формате возвратить результат. Варианты: **json** - в json формате, **text** - в текстовом

виде:<CallerID(name)>,<code>, где <CallerID(name)> - найденное имя клиента, если клиент не найден, то пустое значение. <code> - внутренний номер ответственного менеджера. Разделитель полей - запятая.

phone (string, обязательный параметр): номер телефона, для которого нужно найти имя и ответственного менеджера.

# Пример использования в Asterisk (тип json, нужна поддержка JSON в asterisk):

```
[init-channel]
exten => s,1,NoOp(Context: init-channel ${CALLERID(num)})
same => n,Set(C_RESULT=${CURL(https://asterisk-api.alice-
trade.ru/api/manager?clientId=xxxxxx&type=json&phone=${CALLERID(num)})}
same => n,Set(CALLERID(name)=${JSONELEMENT(C_RESULT,result/callerId)})
same => n,Set(TOEXT=${JSONELEMENT(C_RESULT,result/phone)})
same => n,GotoIf($[${TOEXT}]?:unknow-client,s,1) ; КЛИЕНТ НЕ ИЗВЕСТЕН, КИДАЕМ НА ГОЛОСОВОЙ
аВТООТВЕТЧИК
same => n,Goto(manager-call,s,1) ; НАШЛИ ОТВЕТСТВЕННОГО МЕНЕДЖЕРА
```

#### Пример использования в Asterisk (тип text):

```
[init-channel]
exten => s,1,NoOp(Context: init-channel ${CALLERID(num)})
        => n,Set(C RESULT=${CURL(https://asterisk-api.alice-
same
trade.ru/api/manager?clientId=xxxxxx&type=text&phone=${CALLERID(num)})})
       => n,Set(ARRAY(V_CALLERNAME,V_CODE)=${C_RESULT})
same
       => n,Set(CALLERID(name)=${V_CALLERNAME})
same
       => n,Set(TOEXT=${V_CODE})
same
       => n,GotoIf($[${TOEXT}]?:unknow-client,s,1) ; КЛИЕНТ НЕ ИЗВЕСТЕН, КИДАЕМ НА ГОЛОСОВОЙ
same
автоответчик
       => n,Goto(manager-call,s,1) ; нашли ответственного менеджера
same
```

#### Контекст вызова ответственного менеджера:

```
[manager-call]
exten => s,1,NoOp(Context manager-call)
same => n,Macro(record-call) ; Макрос начала записи звонка
same => n,Macro(start-in-call,${TOEXT}) ; Макрос отправки события входящего звонка [type=in]
same => n,Dial(SIP/${TOEXT},60,tr) ; передаем звонок ответственному менеджеру
same => n,Goto(queue-managers,s,1) ; если менеджер не ответил в течении 60 сек., то переводим
на контекст очереди
same => n,Hangup()
```

# 2.2.2. Создание событий звонка в CRM-системе и выгрузка информации по звонку в CRM

### Формат запроса:

https://asterisk-api.alice-trade.ru/api/event?clientId=<api-токен>&type=<типсобытия>&uniqueid=<уникальный-идентификатор-звонка>&phone=<номертелефона>&code=<внутренний-

номер>&status=<cтатус>&direct=<направление>&DATE=<дата>&hold=<времяожидания>&duration=<длительность>&path=<путь-к-записи>

Данный вызов API позволяет передать событие входящего или исходящего звонка в CRM, а так же событие завершения звонка и передачу данных о разговоре.

Параметры:

clientId (string, обязательный параметр): API-токен, его можно получить на вкладке API личного кабинета;

**type (string, обязательный параметр):** тип события, возможные варианты in - событие начала входящего звонка, out - событие начала исходящего звонка, hangup - событие завершения звонка, upload - загрузка записи разговора на сервис. По событию hangup происходит загрузка в CRM информации по разговору;

**uniqueid (string, обязательный параметр):** уникальный идентификатор разговора, как правило для этого используется переменная \${UNIQUEID} asterisk; **phone (string, обязательный параметр):** входящий номер телефона в случае события in и исходящий в случае события out. То же самое и для события hangup, только в этом случае дополнительно направление указывается в параметре direct;

code (string, array, обязательный параметр): внутренние номера сотрудников/сотрудника, которые должны быть проинформированы о входящем звонке в случае событий in. При этом у этих менеджеров появляется всплывающее окно с информацией о клиенте. В этом случае поле соdе содержит все нужные внутренние номера телефонов разделенные запятой. При событии out и hangup этот параметр должен содержать единственный внутренний телефонный номер;

status (string, для события hangup): в случае события hangup в этом параметре передается статус завершения разговора. Возможные варианты: ANSWER и ANSWERED - на звонок ответили, CANCEL - звонок был отменен, BUSY - была занята линия;

direct (string, для события hangup): в случае события hangup в этом параметре передается направление совершенного звонка. in - входящий, out - исходящий; date (string, для события hangup): в случае события hangup в этом параметре передается дата и время совершенного звонка. Формат: YYYY-MM-DD HH:MM:SS;

hold (int, для события hangup): в случае события hangup в этом параметре передается время ожидания ответа менеджера в секундах;

duration (int, для события hangup): в случае события hangup в этом параметре передается время разговора в секундах;

**path (string, для события hangup):** если вы храните записи разговоров локально у себя, то необходимо передать в этом параметре URL на эту запись, например

https://login:password@my-server.ru/asterisk/273324.wav для того, что бы CRM могла воспроизвести ее;

#### Пример макроса для события in:

```
[macro-start-in-call]
exten => s,1,NoOP(Context macro-start-call code: ${ARG1})
same => n,Set(T=${CURL(https://asterisk-api.alice-
trade.ru/api/event?clientId=XXXXXXX&phone=${CALLERID(num)}&code=${ARG1}&uniqueid=${UNIQUEID}&typ
e=in)})
```

### Пример контекста для события hangup и с переводом на приложение Dial():

```
[incoming-call]
exten => s,1,NoOp(Context incoming-call)
     => n,Macro(record-call)
same
                                                          ; включаем запись звонка
same
     => n,Macro(start-in-call,${TOEXT})
                                                          ; указывается внутренний номер, которому
будет показана карточка входящего звонка
same => n,Dial(SIP/${TOEXT},60,tr)
                                                         ; соединяем с ответственным менеджером
       => n,Goto(queue-managers,s,1)
                                                          ; ответственный менеджер спит, передаем
same
вызов в общую очередь менеджеров
same => n,Hangup()
                                                          ; закрываем входящий канал
exten => h,1,DeadAGI(event.sh,
${MIXMONITOR FILENAME}, ${UNIQUEID}, ${CALLERID(num)}, ${TOEXT}, ${STRFTIME(${EPOCH},, $Y-&m-&d)
%H:%M:%S)},"in",${CDR(disposition)},${CDR(billsec)}); логируем событие
```

# Пример контекста для события hangup и с переводом на приложение Queue():

```
[incoming-call]
exten => s,1,NoOp(Context incoming-call)
       => n,Macro(record-call)
same
                                                        : включаем запись звонка
       => n,Macro(start-in-call,"XX,YY,ZZ")
                                                        ; можно указать список внутренних номеров
same
у которых всплывет подсказка, пустое значение переменной - всем показать событие входящего звонка
     => n,Queue(queue managers,tr,,,60)
                                                        ; помещаем звонок в очередь менеджеров
same
       => n,Hangup()
                                                         ; закрываем входящий канал
same
exten => h,1,NoOp(Context hangup-queue)
        => n,Set(TO_EXT=${CUT(MEMBERINTERFACE,/,2)})
                                                        ; получаем номер ответившего менеджера
same
        => n, DeadAGI (event.sh,
same
${MIXMONITOR_FILENAME},${UNIQUEID},${CALLERID(num)},${TO_EXT},${STRFTIME(${EPOCH},,$Y-%m-%d
%H:%M:%S)},"in",${CDR(disposition)},${CDR(billsec)}) ; логируем событие
```

Для логирования hangup-события используется AGI (Asterisk Gateway Interface) и bash скрипт который анализирует параметры и создает нужные API-запросы. Описание bash-скрипта event.sh будет рассмотрено в следующем разделе.

# 2.3. Описание AGI-скрипта event.sh

## Порядок установки и настройки:

- 1. Для начала файл необходимо скачать скрипт event.sh с адреса <u>https://asterisk-api.alice-trade.ru/data/event.sh</u>, после чего разместить его в директории /var/lib/asterisk/agi-bin или в директории, которая указана в переменной astagidir конфигурационного файла asterisk.conf;
- 2. Дать права для исполнения для пользователя из под которого запущен Asterisk;
- 3. Откройте файл event.sh для редактирования и найдите секцию настроек. Укажите в переменной CLIENTID ваше значение арі-токена;
- 4. Если вы используете приложение Queue(), то укажите в переменной QUEUE\_LOG путь до файла статистики, как правило по умолчанию это: /var/log/asterisk/queue\_log;
- 5. В первое время рекомендуется включить дебаг, указав в переменной <u>DEBUG\_LOG</u> путь до него. Необходимо проверить что данный файл будет иметь права на запись от пользователя из под которого запущен Asterisk. В последствии дебаг можно отключить сделав эту переменную пустой - "";
- 6. Если вы хотите хранить записи разговоров на нашем сервисе, то необходимо в переменной <u>SEND\_RECORD\_TO\_SERVICE</u> указать yes, иначе пустое значение "";
- 7. В случае использования приложения Queue(), а так же Dial() с несколькими вызываемыми каналами, переменная длительности звонка выдает неверное значение, поэтому рекомендуется использовать утилиту soxi для получения информации по длительности записи. Для этого необходимо установить эту утилиту и в переменной SOXI\_PATH указать путь до нее. Для того что бы не использовать утилиту soxi сделайте переменную пустой - "";
- 8. Если вы желаете хранить записи разговоров на своем хранилище, то для прослушивания записей из интерфейса CRM необходимо предопределить переменную RECORD\_PATH (искать поиском по скрипту) передав путь до файла записи. Формат пути должен быть таким к примеру: http://my-server.ru/asterisk/YYYY-MM-DD/UUUUUU.wav. В качестве протокола можно так же использовать ftp и https. А так же указывать логин и пароль для доступа к записи.

# Примечания и комментарии по скрипту event.sh:

- Если вы используете приложение Dial() с одним вызываемым каналом, то в экстеншене h (событие закрытия каналов) статус звонка будет доступен в переменной \${DIALSTATUS}, а длительность разговора соответственно в переменной \${ANSWEREDTIME}. Итого команда логирования в dialplane может выглядеть так: same => n,DeadAGI(event.sh, \${MIXMONITOR\_FILENAME},\${UNIQUEID},\${TO\_EXT},\${CALLERID(num)},\${STRFTIME (\${EPOCH},,%Y-%m-%d %H:%M:%S)},"in",\${DIALSTATUS},\${ANSWEREDTIME});
- Но если приложение Dial() используется с несколькими вызываемыми каналами, то в этом случае поймать номер телефона кто ответил на звонок можно из переменной \${DIALEDPEERNUMBER}, длительность разговора утилитой soxi, а вот статус звонка к сожалению пока не ясно как получить;

 В случае использования очереди - Queue() все стает еще сложнее. Для начала нужно получить в экстеншене h (событие закрытия каналов) внутренний номер кто ответил на этот разговор. Это можно получить из переменной \${CUT(MEMBERINTERFACE,/,2)}. Но что бы эта переменная была заполнена у параметров очереди необходимо прописать следующий параметр: setinterfacevar=yes. Не смотря на решение проблемы с тем кто ответил на звонок - данных по статусу и длительности разговора и ожидания в переменных нет. Но их можно найти в лог файле очереди. Это параметр queue\_log\_name конфигурационного файла logger.conf. По UNIQUEID ищем статусы COMPLETEAGENT или COMPLETECALLER и получаем длительность и статус разговора.

# 3. Техподдержка

Все вопросы по настройке и работе модуля можно адресовать на e-mail: <u>asterisk-retailcrm@alice-trade.ru</u>